# **Connect to Eduroam Wi-Fi network**

## <u>Windows computers</u> <u>Mobile devices - iOS</u> <u>Mobile devices - Android</u>

#### Windows computers

1. First of all you need to download the certificate. Open or copy-paste this link into your web browser: <u>http://portal.rgsl.edu.lv/RGSLCA.crt</u>

2. Open the certificate and click on "Install Certificate..."

| Certificate                                                                                                    | ×  |
|----------------------------------------------------------------------------------------------------|----|
| General Details Certification Path                                                                                                    |    |
| Certificate Information                                                                                                    |    |
| This CA Root certificate is not trusted. To enable trust,<br>install this certificate in the Trusted Root Certification<br>Authorities store. |    |
|                                                                                                    |    |
| Tssued to: RGSLCA                                                                                                    | -  |
| Issued by: RGSLCA                                                                                                    |    |
| Valid from 2017. 03. 27. to 2022. 03. 27.                                                                                                    |    |
|                                                                                                    |    |
| Learn more about <u>certificates</u> Issuer Statemer                                                                                          | nt |
|                                                                                                    | (  |

3. Select "*Place all certificates in the following store*", click on "Browse..." and then select "*Trusted Root Certification Authorities*"

| Certificate Store<br>Certificate stores are system areas where certificates are kept.                                                                                                    | Select Certificate Store                      |
|----------------------------------------------------------------------------------------------------|-----------------------------------------------|
| Windows can automatically select a certificate store, or you can specify a location for the certificate.  Automatically select the certificate store based on the type of certificate  Place all certificates in the following store  Certificate store:  Browse | Select the certificate store you want to use. |
| Learn more about <u>certificate stores</u> < Back                                                                                                    | OK Cancel                                     |

4. Accept, that you want to install this certificate - "Yes"

| Security W | 'arning X                                                                                                    |
|------------|----------------------------------------------------------------------------------------------------|
|            | You are about to install a certificate from a certification authority (CA)<br>claiming to represent:<br>RGSLCA<br>Windows cannot validate that the certificate is actually from "RGSLCA".<br>You should confirm its origin by contacting "RGSLCA". The following<br>number will assist you in this process:<br>Thumbprint (sha1): FD1E52AA AF5CA4CF 4CCFE6E9 40C82697 5A112E38<br>Warning:<br>If you install this root certificate, Windows will automatically trust any<br>certificate issued by this CA. Installing a certificate with an unconfirmed<br>thumbprint is a security risk. If you click "Yes" you acknowledge this<br>risk.<br>Do you want to install this certificate? |
|            | Yes No                                                                                                    |

5. When the certificate is installed, connect to "Eduroam" Wi-Fi network and enter your *RGSL student ID username* (*Bxxxxx*@rgsl.edu.lv or *Mxxxxx*@rgsl.edu.lv) and *password* 

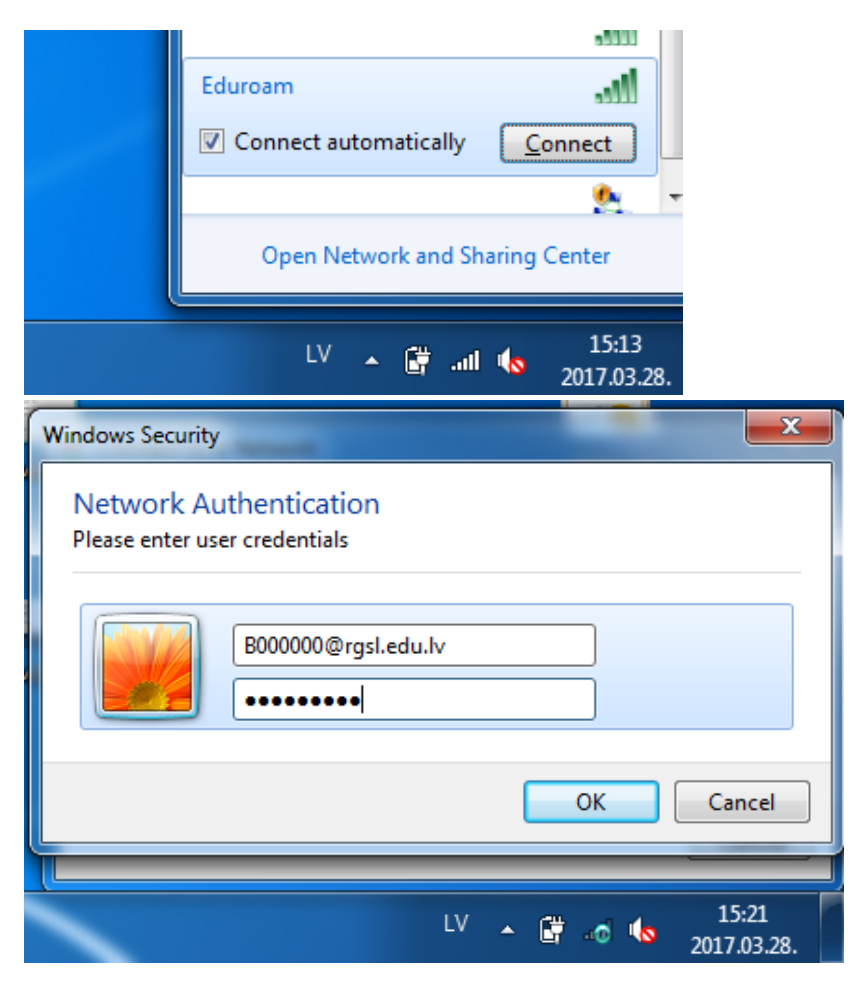

6. Click on "Connect" when prompted Windows Security Alert

| ſ | Windows Security Alert                                                                                                    |  |  |  |
|---|----------------------------------------------------------------------------------------------------|--|--|--|
|   | The connection attempt could not be completed                                                                                                    |  |  |  |
|   | The Credentials provided by the server could not be validated. We recommend<br>that you terminate the connection and contact your administrator with the<br>information provided in the details. You may still connect but doing so exposes<br>you to security risk by a possible rogue server. |  |  |  |
|   | Details <u>T</u> erminate <u>C</u> onnect                                                                                                    |  |  |  |
|   | LV 🔺 🛱 💩 15:31<br>2017.03.28.                                                                                                    |  |  |  |

### Mobile devices - iOS

1. Connect to "Eduroam" Wi-Fi network and enter your RGSL student ID username (Bxxxxxx@rgsl.edu.lv or Mxxxxxx@rgsl.edu.lv) and password

| Settings       | Wi-Fi                         |                    |       |
|----------------|-------------------------------|--------------------|-------|
|                |                               |                    |       |
| Wi-Fi          |                               |                    |       |
| ~              |                               | <b>₽ \$ (j</b>     |       |
| CHOOSE A NET   | WORK                          |                    |       |
|                |                               | <b>₽ \$ (i</b> )   |       |
| Eduroam        | 1                             | <b>₽ \$ (i</b> )   |       |
| Other          |                               |                    |       |
| E              | nter the password             | d for "Eduroam"    |       |
| Cancel         | Enter Pas                     | ssword             | Join  |
|                |                               |                    |       |
| Username       | e B000000@                    | orgsl.edu.lv       |       |
| Password       | •••••                         | •                  |       |
|                |                               |                    |       |
|                |                               |                    |       |
| 2. Accept, the | at you trust this             | certificate - "Tru | ıst"  |
| Cancel         | Certi                         | ficate             | Trust |
|                |                               |                    |       |
|                | dctwo.rgsl.e<br>Issued by RGS | edu.lv<br>BLCA     |       |
|                | Not Trusted                   |                    |       |
| Expires        | 27/03/2018, 21:               | 59:27              |       |
| More Det       | ails                          |                    | >     |

## Mobile devices - Android

1. Connect to "Eduroam" Wi-Fi network and enter your *RGSL student ID username* (*Bxxxxxx@rgsI.edu.lv* or *Mxxxxxx@rgsI.edu.lv*) and *password* 

|   | Eduroam                | • |
|---|------------------------|---|
| С | EAP method             |   |
|   | PEAP 🝷                 |   |
|   | Phase-2 authentication |   |
|   | None 👻                 |   |
|   | CA certificate         |   |
|   | Please select 🔹        |   |
|   | Identity               |   |
|   | B000000@rgsl.edu.lv    |   |
|   | Anonymous identity     |   |
|   |                        |   |
|   | Password               |   |
|   | ••••                   |   |
|   |                        |   |
|   | Show password          |   |
|   | Advanced options ~     |   |
|   |                        |   |
|   | CANCEL CONNECT         |   |